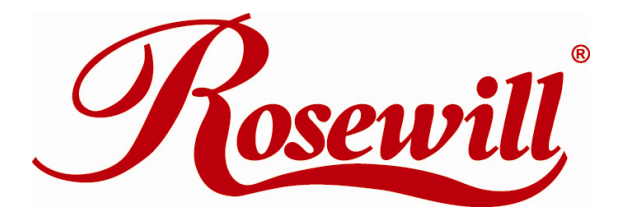

## Quick Installation Guide Wireless Router RNX-N4PS

Download from Www.Somanuals.com. All Manuals Search And Download.

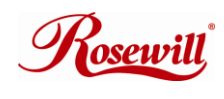

### **Physical Installation**

- 1. Internet connection should be setup & ready to use (ADSL or cable modem).
- 2. Modem must provide RJ45 port to connect with ESR-9750.
- 3. CAT 5 network cable(s), RJ45 port on PC/Notebook.
- 4. Microsoft Windows compatible PC/Notebook with UPnP enabled network adapter.

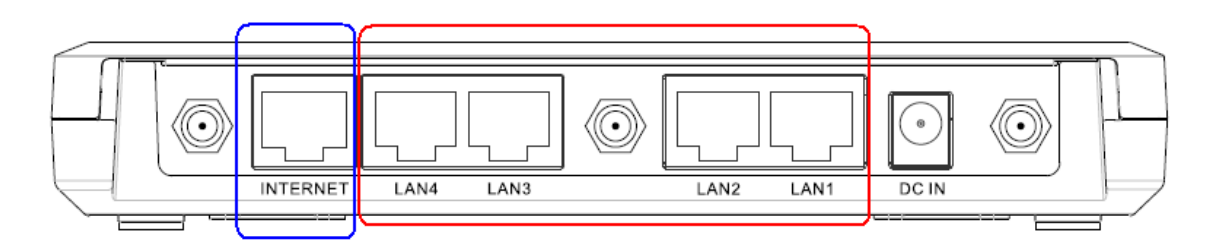

#### STEP 1

Using the LAN cable to connect the **INTERNET** port with ADSL/Cable modern WAN port.

#### porti

#### STEP 2

Power up by checking **POWER** LED on the front panel. Waiting until **POWER** LED light

stays on.

#### STEP 3

Using the supplied LAN cable to connect LAN port with PC/Notebook LAN port.

#### STEP 4

You will see the network connection enabled at your computer. Edit network adapter properties and configure to [Obtain an IP address automatically] and [Obtain DNS server address automatically].

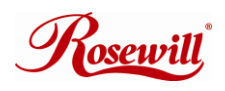

# Quick Installation Guide

Wireless Router RNX-N4PS

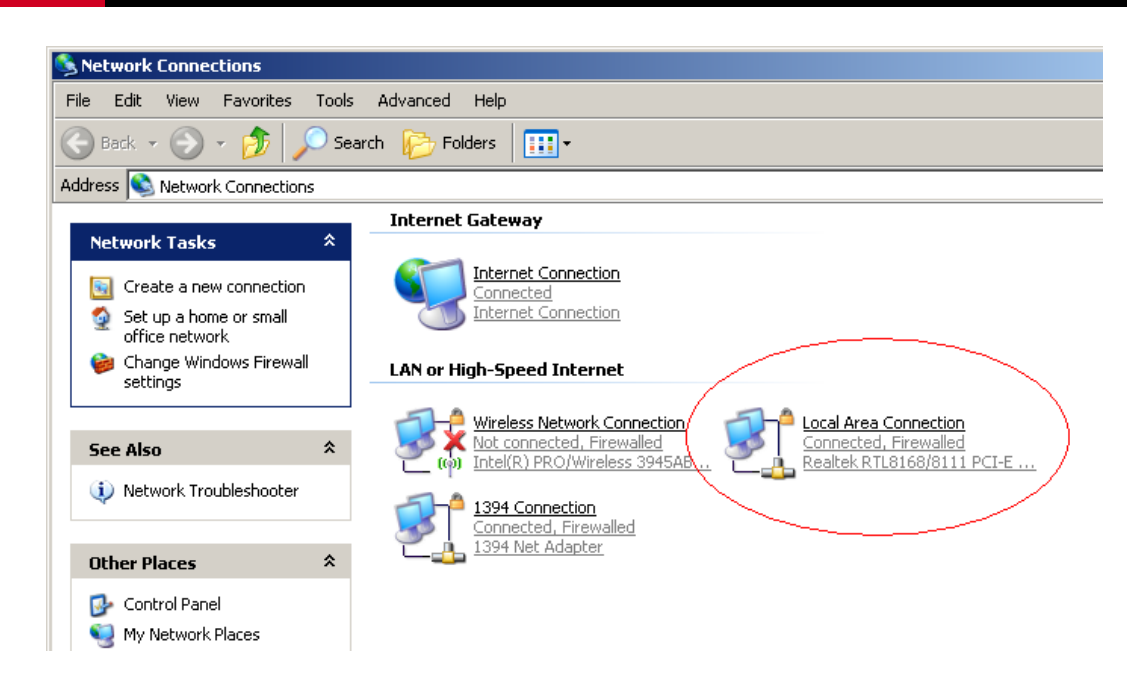

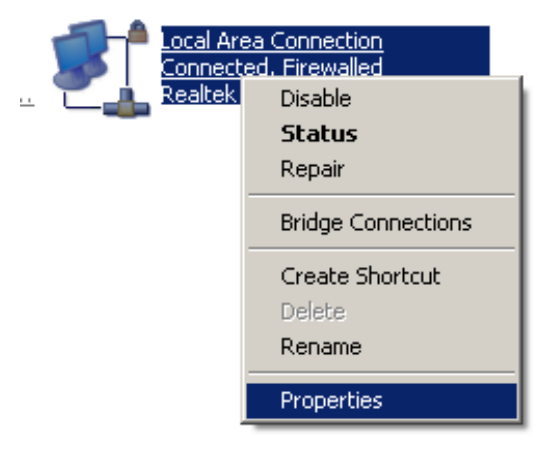

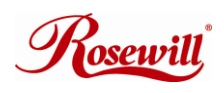

| 🚣 Local Area Connection Properties 🛛 🔹 👔                                                                                                    | × |
|----------------------------------------------------------------------------------------------------|---|
| General Authentication Advanced                                                                                                    |   |
| Connect using:                                                                                                    |   |
| Realtek RTL8168/8111 PCI-E Gigabi Configure                                                                                                    | L |
| This connection uses the following items:                                                                                                    |   |
| 🗹 🐨 Network Monitor Driver                                                                                                    | L |
| Microsoft TCP/IP version 6                                                                                                    | L |
| Internet Protocol (TCP/IP)                                                                                                    | L |
|                                                                                                    | L |
| I <u>n</u> stall <u>U</u> ninstall Properties                                                                                                    |   |
| Description                                                                                                    | L |
|                                                                                                    |   |
| Transmission Control Protocol/Internet Protocol. The default<br>wide area network protocol that provides communication<br>across diverse interconnected networks.                                                                                                    |   |
| Transmission Control Protocol/Internet Protocol. The default<br>wide area network protocol that provides communication<br>across diverse interconnected networks.<br>Show icon in notification area when connected<br>Notify me when this connection has limited or no connectivity |   |
| Transmission Control Protocol/Internet Protocol. The default<br>wide area network protocol that provides communication<br>across diverse interconnected networks.<br>Show icon in notification area when connected<br>Notify me when this connection has limited or no connectivity |   |

| You can get IP settings assigned<br>this capability. Otherwise, you ne<br>the appropriate IP settings. | f automatically if your network suppor<br>ed to ask your network administrator |
|----------------------------------------------------------------------------------------------------|--------------------------------------------------------------------------------|
| () Obtain an IP address auton                                                                          | naticallya                                                                     |
| Use the following IP addres                                                                            |                                                                                |
| IP address:                                                                                            | 1. 1. 1. 1. 1. 1. 1. 1. 1. 1. 1. 1. 1. 1                                       |
| Subnet mask:                                                                                           |                                                                                |
| Default gateway:                                                                                       |                                                                                |
| Obtain DNS server address                                                                              | automatically a                                                                |
| Use the following DNS serv                                                                             | ver addresses:                                                                 |
| Preferred DNS server:                                                                                  | · · · · · · · · ·                                                              |
| Alternate DNS server:                                                                                  |                                                                                |
| <u></u>                                                                                                |                                                                                |

. Tosewill

## Configuration

1. Insert CD

File

- 2. Click Wizard for few steps and you are ready to use RNX-N4PS.
- 3. After finishing the configuration in the setup wizard, start your **WEB browser** (e.g. Internet Explorer)
- 4. In the Address box, enter http://192.168.0.1
- 5. When prompted to login, use the following user name and password.

User Name : admin

Password : admin.

| lank Page - Windows | Internet Explorer                                                                                                    |                                                                                                    |                                                                                                    |                  |
|---------------------|----------------------------------------------------------------------------------------------------|----------------------------------------------------------------------------------------------------|----------------------------------------------------------------------------------------------------|------------------|
| 💽 - 🙋 http://19     | 2.168.0.1/                                                                                                    |                                                                                                    | -                                                                                                    |                  |
| Edit View Favorit   | es Tools Help                                                                                                    |                                                                                                    |                                                                                                    |                  |
| 🕸 🔘 Connecting      |                                                                                                    |                                                                                                    |                                                                                                    |                  |
|                     | Connect to 192 168 0 1                                                                                                    | 2 X                                                                                                    | _                                                                                                    |                  |
|                     | The server 192, 168, 0, 1 a username and password.<br>Warning: This server is repassword be sent in an in without a secure connecti<br>User name: | t Default: admin/admin requires a<br>questing that your username and<br>secure manner (basic authentication<br>on).     |                                                                                                    |                  |
|                     | Rosewill                                                                                                    | WLAN 802.11n/b/g Router                                                                                                 | Power Saving Edition AP Rou<br>ule EventLog Monitor Language                                                                                    | ıter Mode 💌      |
|                     | <b>RNX-N4PS</b><br>WLAN 802.11n/b/g Router                                                                                                    | You can use the Status page to monits<br>firmware and hardware version numbe<br>information on all DHCP client PCs curr | or the connection status for the WAN/LAN interfaces<br>irs, any illegal attempts to access your network and<br>ently connected to your network. | (                |
|                     | System                                                                                                    | System                                                                                                    | I                                                                                                    |                  |
|                     | Wizard                                                                                                    | Model<br>Mode                                                                                                    | Wireless Network Broadband Router<br>AP Router                                                                                                  |                  |
|                     | Internet                                                                                                    | Uptime                                                                                                    | 3 min 8 sec                                                                                                    |                  |
|                     | Wireless                                                                                                    | Hardware version<br>Serial Numbe                                                                                        | 1.0.0<br>r 083263246                                                                                                    |                  |
|                     | Firewall                                                                                                    | Kernel version                                                                                                    | 1.1.2                                                                                                    |                  |
|                     | Advanced                                                                                                    | Application version                                                                                                    | 1.1.3                                                                                                    |                  |
|                     | Tools                                                                                                    | Attain IP Protocol                                                                                                    | Dynamic IP Address                                                                                                    |                  |
|                     |                                                                                                    |                                                                                                    | <b>R</b><br>WLAN 802.11n/b/g                                                                                                    | sewill<br>Router |
|                     |                                                                                                    |                                                                                                    |                                                                                                    |                  |

Ro<u>se</u>will

- 6. Click **OK** to navigate into RNX-N4PS configuration home page.
- 7. You will see the home page of RNX-N4PS as follows.
- 8. Enable WLAN with default settings & save.

Thank you for purchasing a quality Rosewill Product.

Please register your product at : www.rosewill.com for complete warranty information and future support for your product.

Free Manuals Download Website <u>http://myh66.com</u> <u>http://usermanuals.us</u> <u>http://www.somanuals.com</u> <u>http://www.4manuals.cc</u> <u>http://www.4manuals.cc</u> <u>http://www.4manuals.cc</u> <u>http://www.4manuals.com</u> <u>http://www.404manual.com</u> <u>http://www.luxmanual.com</u> <u>http://aubethermostatmanual.com</u> Golf course search by state

http://golfingnear.com Email search by domain

http://emailbydomain.com Auto manuals search

http://auto.somanuals.com TV manuals search

http://tv.somanuals.com